# Hướng dẫn Thanh toán học phí trực tuyến Trường ĐH Nguyễn Tất Thành

000

0

ļ

ļ

000

000

0° 0° 0° 0° 0° 0° °° 0° 0° 0°

000000

00 00 00

°° °° °° °°

°°

00

trên Vietcombank VCB-iB@nking

## 1/ Đăng nhập:

Bước 1: Sinh viên truy cập vào địa chỉ: http://phongdaotao.ntt.edu.vn/

Bước 2: Nhập Mã sinh viên, Mật khẩu, Mã bảo vệ để tiến hành đăng nhập

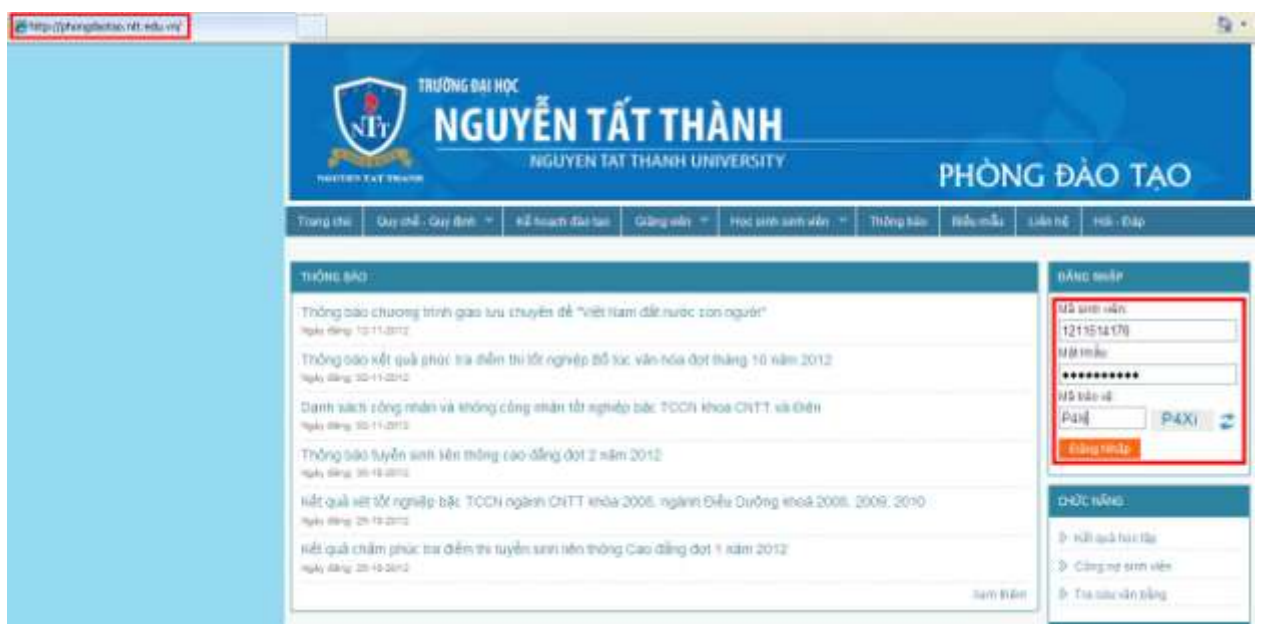

#### 2/ Thanh toán học phí:

**Bước 1:** Sau khi đăng nhập, hồ sơ sinh viên sẽ hiện ra, nhấn chọn dòng "Công nợ sinh viên" để tiến hành thanh toán học phí

| TRƯỜNG ĐẠI HỌC<br>NGUYÊN TẮT THÀNH<br>NGUYEN TAT THANH UNIVERSITY<br>PHÒN |                                             |                  |              |                      | ∖G Ð      | g đào tạo |                     |                                            |
|---------------------------------------------------------------------------|---------------------------------------------|------------------|--------------|----------------------|-----------|-----------|---------------------|--------------------------------------------|
| Trang chú                                                                 | Quy chế - Quy định 🔻                        | Kế hoạch đào tạo | Giảng viên 🔻 | Học sinh sinh viên 🔻 | Thông báo | Biểu mẫu  | Liên hệ             | Hōi - Đáp                                  |
| THÔN                                                                      | IG TIN CÁ NHÂ <u>N</u>                      | HÔ S             | O' SINH '    | VIÊN                 |           |           | SIN<br>Xin<br>HIE   | H VIÊN<br>chào<br>P_TEST 0003<br>Đăng-xuất |
| Mã sinh viêr<br>Họ tên                                                    | sinh viên 1211514176 - Trạng thái: Đang học |                  |              | Hình sinh viên       |           | сн        | ýc năng             |                                            |
| Giới tính                                                                 | ới tính Nam                                 |                  |              |                      |           | 8         | Thông tin sinh viên |                                            |
| Ngày sinh                                                                 | lgày sinh 03-03-1988                        |                  |              |                      |           | ×         | Păng ký học phần    |                                            |
| Nơi sinh                                                                  | Noi sinh                                    |                  |              |                      |           | >         | Kem lịch học        |                                            |
| Dân tộc                                                                   | Dân tộc Kinh                                |                  |              |                      |           | >         | Kem lịch thi        |                                            |
| Tôn giáo                                                                  | Tôn giáo Không                              |                  |              | 22                   |           | \$ 1      | Kết quả học tập     |                                            |
| Chứng minh                                                                | n thự                                       |                  |              |                      |           |           | 8                   | Công nợ sinh viên                          |

**Bước 2:** Trong "Công nợ sinh viên" sẽ hiện lên thông tin các môn học sinh viên chưa đóng tiền. Để thanh toán, thực hiện theo trình tự:

1/Chọn môn học,

2/Chọn thanh toán qua Vietcombank,

3/Ân vào nút "Thanh toán"

|                                                      | C                                                | ÔNG NƠ SINH V        | IÊN                                                     |                      |                           |                     | Xin chảo                                                                                        |  |
|------------------------------------------------------|--------------------------------------------------|----------------------|---------------------------------------------------------|----------------------|---------------------------|---------------------|-------------------------------------------------------------------------------------------------|--|
|                                                      | Dôi mát kháu Dáng suát                           |                      |                                                         |                      |                           |                     |                                                                                                 |  |
| Hình Sinh viên                                       | Trang thái: Đang học                             | Giới t               | Giới tính: Nam<br>Mã hồ sơ: 18D.07253<br>Cơ sở: Cơ sở 1 |                      |                           |                     |                                                                                                 |  |
|                                                      | Ngây vào trường: 02/11/2012                      | Mã hồ                |                                                         |                      |                           | CHÚC NĂNG           |                                                                                                 |  |
|                                                      | Khóa: khoá 2012                                  | Cors                 |                                                         |                      |                           | Thông tin sinh viên |                                                                                                 |  |
|                                                      | Bậc đảo tạo: Đại học - Tín ch                    | Loại I               | ai hình đào tạo: Chính quy                              |                      |                           |                     | Dánh giả rên luyện                                                                              |  |
|                                                      | Ngành: Kế toàn                                   | Chuy                 | ên ngành: Kế tơ                                         | ián                  |                           |                     | Kết quả học tập                                                                                 |  |
|                                                      | Khoa: Khoa Kế toán kiểm toá                      | in Lớp:              | 12DKT02                                                 |                      |                           |                     | <ul> <li>Yem lich hoc</li> </ul>                                                                |  |
| M55V: 1211514190                                     | MSSV 1211514190 Chức vụ Công tặc đoàn            |                      |                                                         |                      |                           | Xem lich thi        |                                                                                                 |  |
|                                                      |                                                  |                      |                                                         |                      |                           |                     | Ølåi quyết học vụ online                                                                        |  |
|                                                      |                                                  |                      |                                                         | to the second second | Hướng đ                   | ần đăng ký thể      | Công nợ sinh viên                                                                               |  |
| <u> </u>                                             | L'                                               |                      | 3                                                       | Horong as            | in mann ioan i            | ide prit Offinite   | Liên hệ góp ý                                                                                   |  |
| O VietinBank 오 🔘 🕯                                   | Dietcombank 🔿 👹 🗛 GRIBAI                         | WK Thanh toon        |                                                         | Đợt Đợ               | t1 năm 2013               | Elec:               | Danh sách phiếu thu học phí                                                                     |  |
| STT 🔲 Må                                             | Nội dụng thụ Tin                                 | chỉ Số tiền (VNĐ) Đã | i nóp (VNĐ) Khi                                         | áu trừ (VNĐ) C       | óng nọ <sup>,</sup> (VNĐ) | Trong thái          | QUY CHẾ                                                                                         |  |
| 1 P LPDH                                             | Lê phi nhập học Đại học                          | 300,000              | 0                                                       | 0                    | 300,000                   | Chứa nộp            | [Nôi Quy Học Đường]<br>(28-10-2013)                                                             |  |
| 1                                                    | 1 In công nơ sinh viên Tổng công nơ: 300,000 VNĐ |                      |                                                         |                      |                           |                     | Quy chế đánh giá kết quả                                                                        |  |
| ⊖ VietinBank <sup>©</sup> ⊙ •<br>Ghi chú: -N* là nhi | Dietcombank O Machuson                           | we Thank toan        |                                                         |                      |                           |                     | rèn luyện của HSSV các cơ<br>sở giáo dục đại học và<br>trường TCCN hệ chính quy<br>(30-03-2012) |  |
|                                                      |                                                  |                      |                                                         |                      |                           |                     | Quy chế 40: Quy chế đào<br>tạo Trung cấp chuyên                                                 |  |

Bước 3: Cửa sổ xác nhận nội dung thanh toán hiện lên, chọn mục "Thanh toán" để tiếp tục

## THANH TOÁN HỌC PHÍ ONLINE

| Mã SV:                | 1211514176     |  |
|-----------------------|----------------|--|
| Họ và Tên:            | HIEP_TEST 0003 |  |
| Lớp học:              | 12CTH02        |  |
| Ngân hàng thanh toán: | VietinBank     |  |

| STT | Mã         | Nội dung thu        | Số tiền     | Hủy |
|-----|------------|---------------------|-------------|-----|
| 1   | 0201001868 | Vật lí đại cương A1 | 462,000 VND | Hủy |
|     | A.         | Tổng tiền           | 462,000 VND |     |
|     |            |                     | Thanh toán  |     |

**Bước 4:** Cửa sổ thanh toán hiện lên, nhập các thông tin cần thiết tên truy cập Internet Banking, mật khẩu và mã xác nhận và chọn "Đăng nhập" để tiếp tục

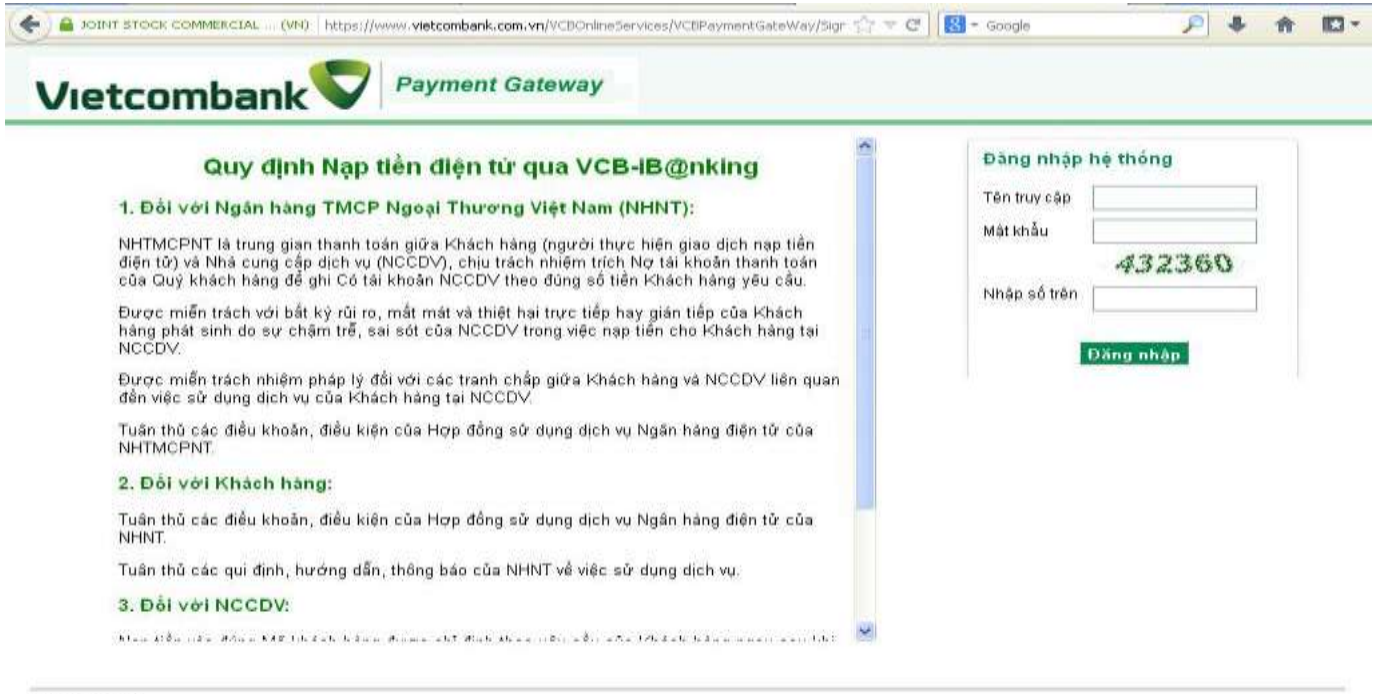

© Vietcombank

Nhằm tạo điều kiện cho Sinh viên đóng học phí một cách thuận tiện và nhanh chóng thông qua dịch vụ Ibanking VCB.

Những sinh viên nếu đã có thẻ SV muốn đăng ký nhanh dịch vụ Ibanking và SMS Banking vui lòng liên hệ địa chỉ:

10 Võ Văn Kiệt, Quận1, TP.HCM - Lầu 1 Phòng Dịch Vụ Thể Nhân (Khi đi nhớ mang theo CMND. Nhân viên Ngân hàng sẽ tư vấn và hỗ trợ tốt nhất cho Sinh viên) **Bước 5:** Cửa sổ xác nhận thanh toán hiện lên, thực hiện theo trình tự: 1/Chọn nhận mã OTP qua SMS 2/ Chọn "Xác nhận"

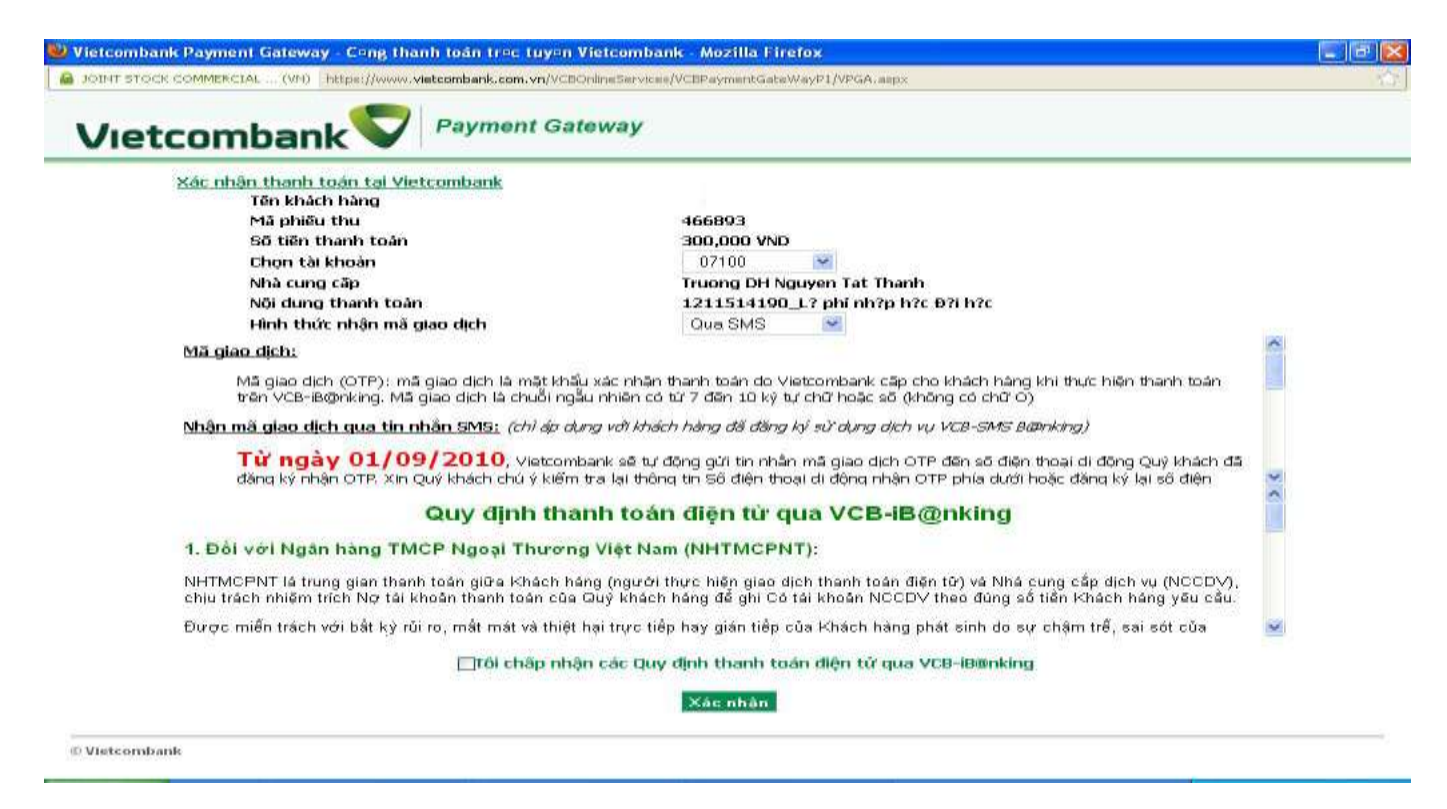

**Bước 6:** Nhập mã OTP (được gửi về điện thoại) để xác nhận thanh toán.

| etcombank Payment                                                                                                    | Gateway                                                                                                    |
|----------------------------------------------------------------------------------------------------|----------------------------------------------------------------------------------------------------|
| Xác nhận thanh toán tại Vietcombank                                                                                                    |                                                                                                    |
| Tên khách hàng                                                                                                    |                                                                                                    |
| Mã phiếu thu                                                                                                    | 1450820                                                                                                    |
| Số tiền thanh toán                                                                                                    | 50,000 VND                                                                                                    |
| Tài khoản thanh toán                                                                                                    | 007100                                                                                                    |
| Nhà cung cấp                                                                                                    |                                                                                                    |
| Nội dung thanh toán                                                                                                    |                                                                                                    |
| Mã giao dịch                                                                                                    |                                                                                                    |
| <u>Vietcombank thông báo</u>                                                                                                    |                                                                                                    |
| Quý khách vui lòng sử dụng số điện<br><mark>VCB OTP</mark> sau đó gừi đến số <mark>8170</mark> . S<br>quý khách chú ý, dịch vụ này chỉ áp | thoại đã đăng ký sử dụng dịch vụ SMSB@king tại Ngân hàng Vietcombank và soạn tin nhắn<br>au giây lát, quý khách hàng sẽ nhận được mã giao dịch do Ngân hàng Vietcombank cấp. Xin<br>dụng với khách hàng đã đăng ký sử dụng dịch vụ SMSB@king tại Ngân hàng Vietcombank. |
|                                                                                                    | Quay lại Thanh toán                                                                                                    |

**Bước 7:** Sau khi thanh toán thành công, trang web sẽ trả về thông báo:

## KẾT QUẢ THANH TOÁN HỌC PHÍ

Giao dịch thành công

## 3/ Lưu ý:

\* Sinh viên có thể vào mục "**Danh sách phiếu thu học phí**" để xem chi tiết các mục thanh toán của mình như hình bên dưới:

|     | DANH SÁCH PHIỀU THU HỌC PHÍ |                   |                 |                           |           |  |  |  |  |
|-----|-----------------------------|-------------------|-----------------|---------------------------|-----------|--|--|--|--|
|     | Mã SV:                      | 1211514176        |                 |                           |           |  |  |  |  |
| 6   | 👌 Họ và Tên:                | HIEP_TEST 0003    | HIEP_TEST 0003  |                           |           |  |  |  |  |
|     | Lớp học:                    | 12CTH02           |                 |                           |           |  |  |  |  |
| STT | Nội dung thu                | Tổng tiền         | Ngày thanh toán | Công nợ                   | Chức năng |  |  |  |  |
| 1   | Thu học phỉ                 | 462,000 VNĐ       | 26-11-2012      | Đã cập nhật               | Chi tiết  |  |  |  |  |
| 2   | Thu học phí                 | c phí 462,000 VNĐ |                 | 20-11-2012 Đã cập nhật Cł |           |  |  |  |  |
| 3   | Thu học phí                 | 90,000 VNĐ        | 20-11-2012      | Đã cập nhật               | Chi tiết  |  |  |  |  |
| 4   | Thu học phi                 | 90,000 VNĐ        | 15-11-2012      | Đã cập nhật               | Chi tiết  |  |  |  |  |
| 5   | Thu học phí                 | 90,000 VNĐ        | 19-11-2012      | Đã cập nhật               | Chi tiết  |  |  |  |  |

\* Sau khi chọn "Thanh toán", nếu thanh toán không thành công hoặc xảy ra lỗi giữa chừng thì các môn học được chọn để thanh toán sẽ bị khóa và không thể thực hiện thanh toán được dưới mọi hình thức. Sau 60 phút các môn học này sẽ tự động được mở, hoặc sinh viên có thể vào mục "Danh sách phiếu thu học phí" để thực hiện hủy.